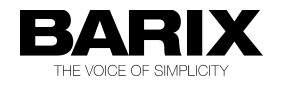

# **Bellcommander application note**

This document should give you a short overview about Bellcommander and how to use the software together with Barix products like Exstreamer and Annuncicoms. At the end it shows also configuration examples for some Barix special applications.

0.1

Bellcommander is a very powerful scheduling software to schedule bell sounds for schools or universities or companies, but it can be also used e.g. for automated (repeated) advertisements and live announcements in shopping malls or to schedule any UDP commands for Barix products/devices. Acrovista Software, the developer of the software, offers different licenses for different installation sizes (controlled devices).

The installation of the software should not make any problems, it is compatible with the very most Windows operating systems.

A trial version you can download from: http://www.acrovista.com/bellcommander/

|                    |                  | _10                                           | 1 🗶 😳 Calend |             |             |          |             |            |              |               | الم                 |
|--------------------|------------------|-----------------------------------------------|--------------|-------------|-------------|----------|-------------|------------|--------------|---------------|---------------------|
| Sound Device Type: | Barix Network Av | udio Devices 🗾                                | * 1          |             |             | Jul 2007 |             |            | * *          | Set Dela      | ult Weekly Schedule |
| Sound Device:      | Barix Network Av | udio Devices 💌                                | So           | Mo          | Di          | мі       | Do          | Fr         | Sa           | Set Ex        | ception Schedule    |
| Enable Barix D     | evices           |                                               | 1            | z           | - 1         |          | -5          | 6          | 7            | Remove        | Exception Schedule  |
| Known Clients      |                  |                                               | 8            |             | 10          | 11       | 12          | 13         | 14           | Bemove Exc    | ection Schedule Ba  |
| Name               | Active           | Device List                                   |              |             |             |          |             |            |              |               |                     |
| Annuncicom 1       | True             | Add Device Edit Device Remove Devic           | 15           | 16          | 17          | 18       | 19          | 20         | 21           | Selected Date | 7/6/2007            |
| Annuncicom2        | False            | Raty Settinger                                |              |             |             |          |             |            |              | Zone: "ALL Z  | DNES**              |
| Exstreamer 1       | False            | G Has TCR Date 2020                           | 22           | 23          | 24          | 25       | 26          | 27         | 28           | Time          | Zone                |
| Exstreamer2        | True             | (Default: 2020) Apply                         |              | -           |             |          |             |            |              | 09:00:00 AM   | All Exstreamers     |
| Exstreamer3        | True             | C Use UDP Port: 3030 (Default: 3030)          | 29           | 30          | 31          | 1        | 2           | 3          | 4            | 09:14:40 AM   | All Exstreamers     |
|                    |                  |                                               |              |             |             |          |             |            |              | 09:15:00 AM   | All                 |
|                    |                  | Send UDP Test For Ping                        | 5            | 6           | 7           | 8        | 9           | 10         | 11           | 10:00:00 AM   | Zone A              |
|                    |                  | Test Device                                   | 1            |             |             |          |             |            |              | 10:15:00 AM   | Zone B              |
|                    |                  | File Name: + Increase Volume - Decrease Volum |              | total total |             |          |             |            | _            |               | 191                 |
|                    |                  | Browse                                        | C Day St     | lieddier    |             |          |             |            |              |               |                     |
|                    |                  | Plau éudio File Stop Plauing éudio            | Day Sche     | dule: Dream | n school    |          | - []        | \dd]       | Rename       | Delete        | Copy To New Scho    |
|                    |                  |                                               | Zone:        | LL ZONES*   |             | • (      | Copy Schedu | le To Zone | 1            |               |                     |
| Zone Manager       |                  | علم                                           | Time         | Zon         | e Name      | 50       | and File/Se | sauence    |              |               | Add belt            |
| Cone List:         |                  | Devices in Zone:                              | 09:00:00     | AM ALE      | xstreamers  | BAI      | RDICOMMAN   | D:S-http:/ | /194.97.151. | 140:80        | Edit Bell           |
| Zone               |                  | Device                                        | 09:14:40     | AM ATE      | histreamers | BAI      | RIXCOMMAN   | Doc=2      |              |               | Dalata Rall         |
| AI .               |                  | Annundcom1                                    | 09:15:00     | AM AI       |             | C:1      | Programme   | BelComman  | der\sounds\s | chool.mp3     | Dente Den           |
| All Exstreamers    |                  | Annundcom2                                    | 10:00:00     | AM Zone     | e A         | C:1      | Programme   | BelComman  | der\sounds\s | chool.mp3     | Print Schedule      |
| Zone A             |                  | Exstreamer 1                                  | 10:15:00     | M Zone      | e B         | C:1      | Programme   | BellComman | der\sounds\s | chool.mp3     |                     |
|                    |                  | Exstreamer2                                   |              |             |             |          |             |            |              |               |                     |
| one B              |                  | 11 Manufactor and and 7                       |              |             |             |          |             |            |              |               |                     |
| one B              |                  | Exsuediner 3                                  |              |             |             |          |             |            |              |               |                     |

## Software overview and configuration

If you start Bellcommander then usually it adds an icon in the system tray and opens the empty Bellcommander window.

C. Bello From the empty Bellcommander select your desired File Devices Scheduler Options Window Help control section. In the picture on the right side is the 123 4 -41 Device Manager selected. There you can define your Day Schedule Sound Se output devices, like local soundcards, client PC's or O D also Barix Exstreamer/Annuncicoms . Sound Device Type: Barix Network Audio Devices Barix Network Audio Device: Sound Device: If the units are in the LAN available (and support the Barix discovering ), then it is marked with "True", Enable Barix Devices otherwise with "False". If they are available then Known Clients Name Active you can also test these audio output devices. Annuncicom 1 True You can here define also IP addresses for other Annuncicom2 False Exstreamer 1 True network devices like the Barix Barionet for command Exstreamer2 True scheduling (over UDP port 12301, not changeable). Exstreamer3 True Add B Device Name: (Enter a ne to identify device by for BellCor Address or Host Name:

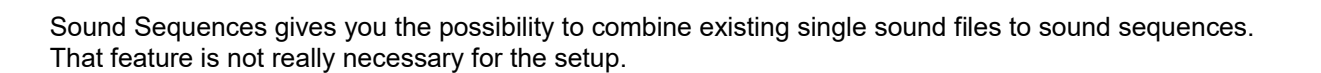

192.168.110.179

🗸 OK 🕺 🗶 Cancel

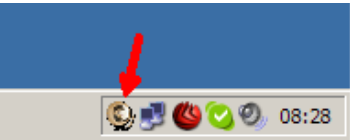

-

-

Use TCP Port: 2020 (Default: 2020)

Play Audio File Stop Playing Audio

Use UDP Port: 3030

Send UDP Test For Ping

Edit Device

(Default: 3030)

+ Increase Volume | • Decrease Volume

Device List

Add Dev

Barix Settings

**'lay File** ile Name:

\_ 🗆 ×

Remove Device

Browse

| BARIX AG 05.1 | 2.19/SG Howt | o Barix & Bellcom | mander v1.33 | Page 1/8 |
|---------------|--------------|-------------------|--------------|----------|

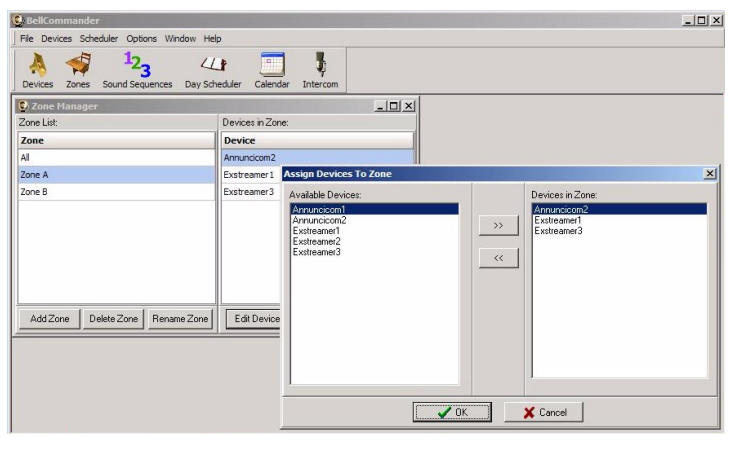

In the Zone Manager you can assign the defined devices to zones (groups).

The Day Scheduler allows you to schedule the sound files or UDP commands. Here you can create, copy, edit and audio schedules for the zones. If the schedule for Monday looks different then Tuesday, no problems - create a second schedule for Tuesday. In the Calendar Scheduler you can join them to the right day.

As UDP command can be sent any character string exceptional the ";". Also delaying two commands for few milliseconds is possible: e.g. *setio*, *1*,999;*sleep=250*;*setio*, *1*,999 UDP commands are sent always on port 12301!

| Day Schedule:                                                                                     | Dream school                                                                       | Add Rename Delete                                                                                                    | Copy To New Schedule                               |
|---------------------------------------------------------------------------------------------------|------------------------------------------------------------------------------------|----------------------------------------------------------------------------------------------------|----------------------------------------------------|
| Zone: [**ALL 2<br>Time<br>09:00:00 AM<br>09:14:40 AM<br>09:15:00 AM<br>10:00:00 AM<br>10:15:00 AM | ZONES**<br>Zone Hame<br>Al Exstreamers<br>Al Exstreamers<br>Al<br>Zone A<br>Zone B | Copy Schedult To Zone     Sound File (Sequence     Bant CoMM-Mode S-Help) (194.97.151.140:80     BARTCOMM-Mode S-Help) (194.97.151.140:80     BARTCOMM-Mode S-Help) (194.97.151.140:80     BARTCOMM-Mode S-Help) (194.97.151.140:80     BARTCOMM-Mode S-Help) (194.97.151.140:80     BARTCOMM-Mode S-Help) (194.97.151.140:80     BARTCOMM-Mode S-Help) (194.97.151.140:80     BARTCOMM-Help) (194.97.151.140:80     BARTCOMM-Help) (194.97.151.140:80     BARTCOMM-Help) (194.97.151.140:80     BARTCOMM-Help) (194.97.151.140:80     BARTCOMM-Help) (194.97.151.140:80     BARTCOMM-Help) (194.97.151.140:80     BARTCOMM-Help) (194.97.151.140:80     BARTCOMM-Help) (194.97.151.140:80     C) (194.97.140:80     C) (194.97.140:80     C) (19 | Add Bell.  Exit Exit Exit Exit Exit Exit Exit Exit |

On the Calendar Scheduler you can assign your created "day schedules" to the calendar. If you different schedules or exceptions then they will be displayed in different colours or with different signs. Also exceptions you can set (e.g. for vacations).

| Set Exception  |             | × |
|----------------|-------------|---|
| Selected Date  | Date Range  |   |
| Start Date:    | 01.08.2006  |   |
| End Date:      | 31.08.2006  |   |
| Bell Schedule: | ™No Bells™  | ⊡ |
|                | OK X Cancel |   |

| A     | Zoper    | Sound  | 123       | ac Day  |            | er Caler | dar Interrom  |                       |                |                                                                |          |   |
|-------|----------|--------|-----------|---------|------------|----------|---------------|-----------------------|----------------|----------------------------------------------------------------|----------|---|
| Calen | idar Sch | eduler | rocqueric | .c3 00; | 7 30 10001 |          | ada antercont |                       |                |                                                                |          | _ |
| H 4   |          |        | Jul 2007  |         |            | + ++     | Set Defa      | ult Weekly Schedul    | Set Weekly S   | chedule                                                        |          | 1 |
| So    | Мо       | Di     | Mi        | Do      | Fr         | Sa       | Set Ex        | cention Schedule      | How many wee   | eks are in the schedule?                                       |          |   |
| 1     | - 2      | 3      | 4         | 5       | 6          | 7        | Remove        | Exception Schedule    | C Schedule i   | idule every week<br>s a two week cycle<br>s a three week cycle |          |   |
| 8     | 9        | 10     | 11        | 12      | 13         | 14       | Remove Exc    | eption Schedule Ra    | Schedule Start | Date: 01.02.2007                                               | <b>.</b> |   |
| 15    | 16       | 17     | 18        | 19      | 20         | 21       | Selected Date | : 7/6/2007<br>:ONES** | Select Week M  | lumber: 1 💌                                                    |          |   |
| 22    | 23       | 24     | 25        | 26      | 27         | 28       | Time          | Zone                  | Sunday:        | Weekend                                                        | •        |   |
| _     |          |        |           |         |            |          | 09:00:00 AM   | All Exstreamers       | Monday:        | Dream school                                                   | •        |   |
| 29    | 30       | 31     | 1         | 2       | 3          | 4        | 09:14:40 AM   | All Exstreamers       | Tuesdau        | Dream school                                                   | -        |   |
|       |          | -      |           |         |            |          | 09:15:00 AM   | All                   | r accury.      |                                                                |          |   |
| 5     | 6        | 7      | 8         | 9       | 10         | 11       | 10:00:00 AM   | Zone R                | Wednesday:     | Dream school                                                   | <u> </u> |   |
|       |          |        |           |         |            |          | 10.13.00 AM   | Zone D                | Thursday:      | Dream school                                                   | •        |   |
|       |          |        |           |         |            |          |               |                       | Friday:        | Dream school                                                   | •        |   |
|       |          |        |           |         |            |          |               |                       | Saturday:      | Weekend                                                        | •        |   |

With the Intercom feature you could play pre-recorded messages (e.g. alarms) or live announcements outside of the normal schedules to the zones.

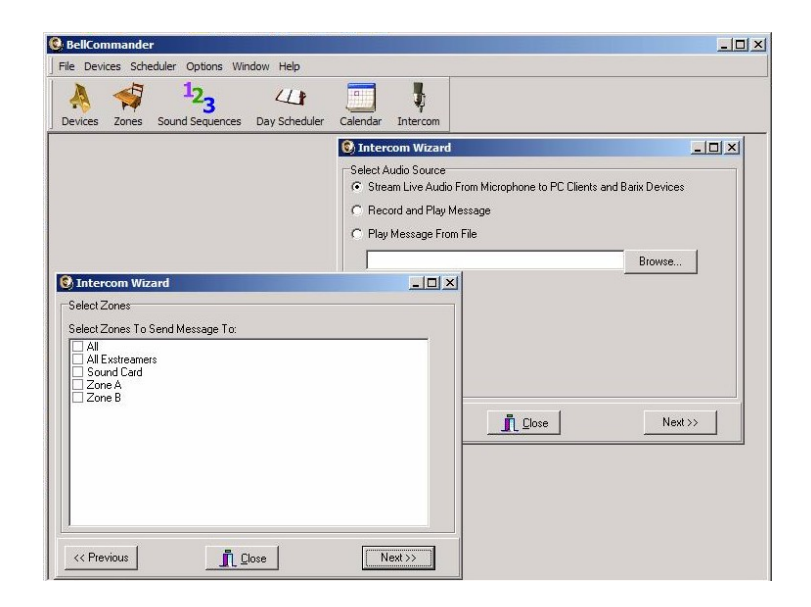

## Barix device configuration

#### Annuncicom with standard firmware

| NETWORK AUDIO               | STREAMING    | <u>I/O</u>     |            | SERIAL      | SECURITY |   |
|-----------------------------|--------------|----------------|------------|-------------|----------|---|
| Own Name                    | Γ            |                |            |             |          |   |
| Streaming mode              | s            | end on TALK 💌  | ]          |             |          |   |
| Trigger Level               | 1(           | 000 only for   | mode "send | l on Level" |          |   |
| Pre Trigger Start           | 0            | msec           |            |             |          |   |
| Post Trigger Play           | 0            | msec           |            |             |          |   |
| Buffer Underrun Mode (TCP)  | d            | isconnect 💌    |            |             |          |   |
| Background Stream TCP Flow  | w Control th | nrow away data | -          |             |          |   |
| Stream Packet Strategy (MP3 | only)        | owest latency  | •          |             |          |   |
| Non MP3 Packet Size         | 1:           | 200 Bytes      |            |             |          |   |
| Play Buffer                 | 40           | 096 Bytes      |            |             |          |   |
| Receive Timeout             | 20           | 00 msec        |            |             |          |   |
| TCP Priority Rx Port        | 0            |                |            |             | _        |   |
| UDP Priority Rx Port        | 0            |                |            |             |          |   |
| Minimum Priority Message V  | olume 5      | 0 💌 %          |            |             |          |   |
| UDP Receiver Port           | 30           | 030            |            | _           |          |   |
| UDP Tx Source Port          | 0            |                |            |             |          |   |
| Radio Path                  | /x           | stream         |            |             |          |   |
| Relay While Audio           | C            | FF 💌           |            |             |          | • |

Per default the Annuncicom listens on UDP port 3030 for incoming streams. Bellcommander can stream over UDP (port 3030) to the Annuncicom's UDP Receive Port as also over the "UDP Priority Rx Port". Note, when using the "UDP Priority Rx Port" then make sure the same port number is not used twice in the Annuncicom configuration.

When TCP streaming is selected in Bellcommander, then configure in the Annuncicom setup the "TCP Priority Rx Port" to the same port number as configured in Bellcommander.

Note, in the Annuncicom configuration under Audio you have to select the same codec as defined in the Bellcommander configuration.

The Annuncicom with Annuncicom standard firmware supports only RAW UDP or RAW TCP streaming, no RTP!

## Exstreamer with Streaming Client firmware

For Bellcommander announcements use the Streaming Client's Priority Port. This Priority port supports only RTP but all audio formats (MP3, PCM, G.711).

Define here also the same port number as defined in the Bellcommander "Advanced Settings".

The use of the "normal" URLs from the Bellcommander is not recommended, these are equiped with a soft-fade-in feature, means the volume is ramping up slowly and you will probably loose the first seconds of the audio there.

| 🜈 Barix Streaming Client - Window | vs Internet Explorer    |            |                         |
|-----------------------------------|-------------------------|------------|-------------------------|
|                                   | 179/                    | X Google   |                         |
| Datei Bearbeiten Ansicht Fav      | oriten Extras ?         |            |                         |
| 🚖 Favoriten 🛛 🄏 Barix Streaming C | lient                   |            |                         |
| HOME CONFIGURATION                | STATUS DEFAULTS UPD     | ATE REBOOT | Exstreamer 100 MAC: 00: |
| STREAMING C                       | IENT                    |            |                         |
|                                   |                         |            |                         |
| Basic Settings                    |                         |            |                         |
| Advanced Settings                 | PRIORITY STREAM SETTIN  | GS         |                         |
| Network                           | RTP Port                | 11001      |                         |
| Streaming                         | RTP delay               | 500 ms     |                         |
| Audio & Playback                  | Priority Message Volume | 50 %       |                         |
| Priority                          | Thomy message volume    | 50 %       |                         |
| Serial & Control                  | Triggered Playlist      |            |                         |
| 1/0                               |                         |            |                         |
| Remote Management                 |                         |            |                         |
| Security                          |                         |            |                         |
| Apply Cancel                      |                         |            |                         |

When the normal URL is used with an RTP Listen port then the following STREAMING settings are recommended :

#### **Streaming Settings:**

URL 1: rtp://0.0.0.0:4444 Stream Check Period: 1 s Check Period Limit: 1 s RTP Latency: 300 ms Fade-in period: None

The Streaming Client firmware can be only used with the RTP format from Bellcommander software!

## Configuration with other Barix firmwares / applications

The Bellcommander can be used also with some other firmwares on the Barix devices, e.g. :

- the ABCL SIP software
- the ABCL BARP Paging software

These softwares offer beside their normal functionality often a "Priority port", a "Notification port" or a "BGM port" to receive streams from other applications. In all mentioned softwares the additional audio network ports require a RTP stream. Here are some configuration examples.

#### In the Bellcommander Device configuration

Not all Barix firmwares/application have the typically Barix discovering implemented, see firmware/applications mentioned on next pages. When no Barix Discovery feature is existing then uncheck in the "Send UDP Test for Ping" box and click on "Apply".

To set the right streaming settings click on "Advanced Settings", there select the desired Audio and RTP parameter and click on "Ok". In the example on the right picture the RTP port 11001 is configured with MP3 audio format.

| SellCommander                                                                                                    |              | >                                                                                                    |
|----------------------------------------------------------------------------------------------------|--------------|----------------------------------------------------------------------------------------------------|
| File Devices Scheduler Options Window Help                                                                                                    |              |                                                                                                    |
| Devices Zones Sound Sequences Day Scheduler C                                                                                                    | alendar In   | tercom Notifications                                                                                                    |
| Stop Active Bells Current Time: 10:04:23 AM Next                                                                                                    | Bell: 6/7/11 | 10:19:00                                                                                                    |
| C Device Manager                                                                                                    |              |                                                                                                    |
| Sound Device Type: Barix Network Devices                                                                                                    | -            |                                                                                                    |
| Sound Device: Barix Network Devices                                                                                                    | •            |                                                                                                    |
| 🔽 Enable Barix Devices                                                                                                    |              |                                                                                                    |
| Known Clients:                                                                                                    |              |                                                                                                    |
| Name                                                                                                    | Active       | Device List                                                                                                    |
| Broadcast                                                                                                    | True         | Add Device Edit Device Remove Device                                                                                                    |
| SIP Annuncicom                                                                                                    | True         | Discover Devices                                                                                                    |
| Streaming Client                                                                                                    | Irue         |                                                                                                    |
| Advanced Barix Settings Audio Format C MP3 (default) U Law C a Law C PCM Bit Rate (uLaw, aLaw, or PCM) C 8 KHz C 24 KHz FIP V Use RTP V Use RTP V Use RTP F Lush Buffer (Required for Exstr. 8.20 firmware Packet Size UDP/RTP Packet Data Length: 450 (In Bytes, 160 - 960; Default 480) C 0K C Cancel |              | Use TCP Port: 2020 (Default: 2020) Apply     Use TCP Port: 2020 (Default: 2020) Apply     Use UDP Port: 3030 (Default: 3030)     Live Paging Port (UDP): 4444 (Default: 3030)     Send UDP Test For Ping Advanced Settings     Device Settings     Enable BarioNet Notification Monitoring Apply     BarioNet TCP Status Port: 12302 (Default: 12302)     Test Device     Play File: + Increase Volume • Decrease Volume     File Name:     Browse     Play Audio File Stop Audio     Send Command String:     Command:     Close Relay For Duration and Open (Normal Bell Ring)     Relay Number: 1 ▼ |
| Dealer Demo Version                                                                                                    |              | Gadade joint [1-300 seconds]                                                                                                    |

#### **Barix ABCL SIP Client firmware**

The SIP Client offers under "Streaming" settings for the BGM port and the Notification port. For occasional announcements the Notification port is the better choice. Define there the port number and set the Notification Priority. "High" will stop current SIP calls when incoming announcement are received. "Low" will play the announcement only when there is no current SIP call. The Notification port number should be the same as defined in the Bellcommander "Advanced Settings".

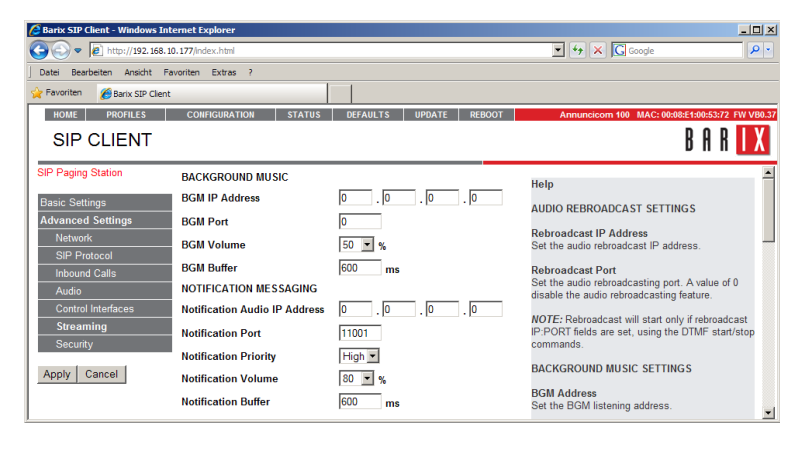

#### **Barix ABCL Paging software**

This firmware allows to select a channel for BGM (Background Music). Such BGM channel can also be used for occasional announcements from Bellcommander. For that make the settings similar to the picture on the right side. It will open the BGM Port 11001 after startup. This port can be switched with the ICgraph-BARP application if needed.

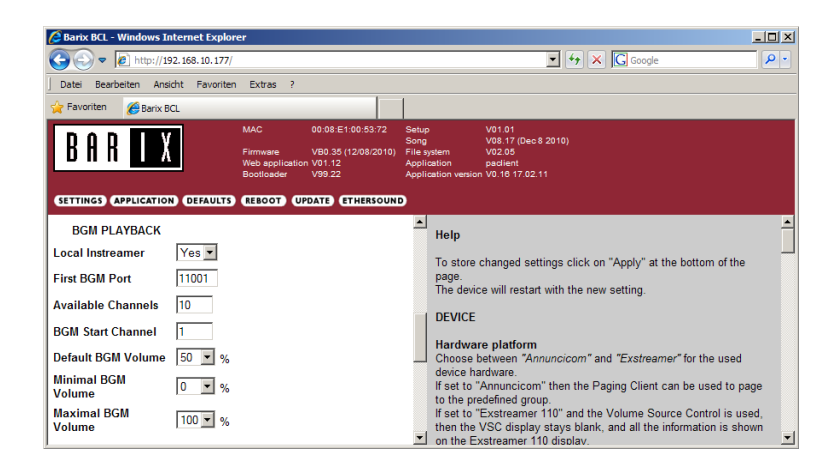

Bellcommander offers a SIP-Call - forwarding function, this should also work together with Barix products.

#### Using the Barionet inputs for Bellcommander notification

Bellcommander allows also to monitor the Barix Barionet inputs or to control the Barionet relays. Following is a example for the Barionet triggering a autmatic Bellcommander notification.

In the example the input 1 of a Barionet50 is used to trigger the notification.

The Barionet configuration the **"TCP command port"** and the TCP initial I/O state subscription" must be set like on the right picture.

The TCP command port should be set e.g. to port 12302.

The TCP initial I/O state subscription is per default on "**Local I/O**", but make sure this is correctly configured..

First open Bellcommander's device manager and add the Barionet.

For that click **"Add Device"**, there define a device name and the IP address of the Barionet and click "OK".

Thereafter check in the "Device Settings" the **"BarioNet TCP Status Port"** is matching with the **"TCP command port"** in the Barionet settings.

As last here, mark the box "Enable Barionet Notification Monitoring" and click on "Apply".

| BARIX Barionet configuration - Wi    | ndows Internet Explorer |                         | _ 🗆 ×      |
|--------------------------------------|-------------------------|-------------------------|------------|
|                                      | 9/uiconfig.html         | 🔽 👉 🗙 🕻 Google          | <b>₽</b> • |
| 🔆 Favoriten 🏾 🏉 BARIX Barionet confi | guration                |                         |            |
| BAR X B                              | ARIONET CONF            | E<br>IGURATION          |            |
| SETTINGS DEFAULTS REB                | OOT   UPDATE            | APPLICATION SETUP       | HOME       |
| SETTINGS                             |                         |                         |            |
| NETWORK SERIAL I/O                   | CONTROL SNMP            |                         | SECURITY   |
| CENEDAL                              |                         |                         |            |
| WFB server port                      | 80                      |                         |            |
| BCL Program Name                     |                         |                         |            |
| Lockdown mode                        | 0                       |                         |            |
| Modbus/TCP timeout                   | 0 seconds               |                         |            |
| COMMAND API                          |                         |                         |            |
| UDP command port                     | 0                       |                         |            |
| TCP command port                     | 12302 Timeout 0         | seconds                 |            |
| I/O STATE INFO                       |                         |                         |            |
| UDP info send to                     | 0.0.0.                  | 0 (0.0.0.0 for no info) |            |
| UDP destination port                 | 0                       |                         |            |
| UDP interval                         | 0 seconds               |                         |            |
| TCP initial I/O state subscriptions  | Local I/O 💌 🔶 🗕         |                         |            |
| TCP add I/O state subscriptions      | With getio/setio 💌      |                         |            |
| SYSLOG                               |                         |                         |            |
| Syslog Server                        | 0.0.                    | 0                       |            |
| Syslog Debug Level                   | 1 Flags 0               |                         |            |
| OK Cancel                            |                         |                         |            |

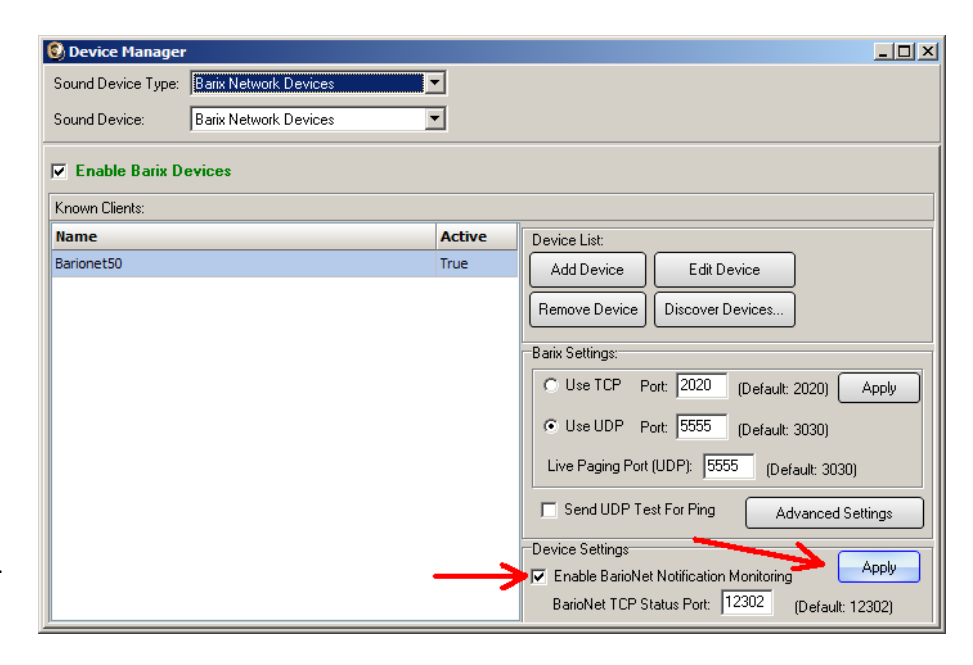

After the configuration in the device manager you have to configure the "Notification". After selecting "**Notification**" from the Menu button bar click on "ADD" and enter a name for the notification. The notification should be also enabled /active and a picture should be assigned.

| S Notifications            |                                        |
|----------------------------|----------------------------------------|
| Notifications:             | Add Edit Delete Settings               |
| Notification Steps Post-No | tification Steps                       |
| Notification Steps:        | S Add Notification                     |
| Step Zone                  | General Settings BarioNet Triggers     |
|                            | Notification Name: Tornado             |
|                            | Enabled:                               |
|                            | Show Confirmation: 🔽                   |
|                            | SIP Code:                              |
|                            | Notification Image: tornado.bmp Browse |
|                            | ewn                                    |
|                            | OK Cancel                              |

Assign now a Barionet input to the notification, for that select the tab "**BarioNet Triggers**" and choose there the Barionet and the desired input on the Barionet. To save the settings and close the window click "OK".

| • Notifications             | _ <b>_ _ _</b>                     |
|-----------------------------|------------------------------------|
| Notifications:              | Add Edit Delete Settings           |
| Notification Steps Post-Not | ification Steps                    |
| Notification Steps:         | 🖗 Add Notification                 |
| Step Zone                   | General Settings BarioNet Triggers |
|                             | Device Input                       |
|                             | O Add BarioNet Input               |
|                             | BarioNet Device: Barionet50        |
|                             |                                    |
|                             |                                    |
|                             | Þwn                                |
|                             | OK Cancel                          |
|                             |                                    |
|                             | 💙 OK 🛛 😧 Cancel                    |
|                             |                                    |

As next define the Bellcommander action when the Barionet input is triggered. Click "**Add Action**" and define in the opened window what should be done and finish the process by clicking "OK".

Ready, now you will see the created notification as icon in the notification bar on the left Bellcommander side. As soon the Barionet input is triggered Bellcommander will start the assigned action, e.g. send a sound file to a selected audio zone or send a command to a Barix device.

| 0    | lotifications  |                                                      | <u>- 🗆 ×</u>  |
|------|----------------|------------------------------------------------------|---------------|
| Noti | fications: To  | rnado 🗾 Add Edit Delete                              | Settings      |
| Not  | ification Step | Post-Notification Steps                              |               |
| Pc   | 🔞 Add Not      | ification Action                                     |               |
| St   | Zone:          | Sound Card                                           | Add Action    |
|      | Command:       | Play Sound File                                      | Edit Action   |
|      |                |                                                      | Delete Action |
|      | Sound File:    | C:\Programme\BellCommander\sounds\tornado.mp3 Browse |               |
|      | Vait for       | sound to finish plaving before next action           | Move Up       |
|      |                |                                                      | Move Down     |
|      |                | OK Cancel                                            |               |
| نكا  |                |                                                      |               |